#### **Estimados Proveedores:**

Les proporcionamos esta guía rápida para la visualización de su **Orden de Compra** 

Para acceder a la plataforma ingrese al siguiente link:

https://b2miningdata.com

Se le solicitará un **Usuario y Contraseña** para poder ingresar.

En caso de ser proveedor nuevo en la plataforma, solicítelo a los siguientes contactos:

E-mail: soluciones@ebizlatin.com

WhatsApp Corporativo: 954 614 850

Chat: https://ebiz.pe/chat/popup\_chat.html

Central: (511) 518-3360 anexo 601

#### ¿Cómo aceptar o rechazar una Orden de

### <u>Compra (PC) ?</u>

(1) Deberá ir a la opción "Orden de Compra".

| B2M<br>Data | PE000 11 2021                                                | :                                                                                    | 60                  |
|-------------|--------------------------------------------------------------|--------------------------------------------------------------------------------------|---------------------|
|             | Administrador<br>KR Helinol SISOLOAO<br>KA-CIR AT INCR HEROE | Buscar Orden de Compra N° Orden de compra Estado                                     | o<br>S              |
| Ê           | Proveedor •                                                  | Fecha Registro Del         al           14/08/2019         13/09                     | /2019               |
| 0           | Orden de Compra                                              | Resultados                                                                           |                     |
|             |                                                              | Mostrar <u>10 </u> registros                                                         |                     |
|             |                                                              | Nro. O.C. $\diamond$ Estado $\diamond$ Tipo de Orden $\diamond$ Comprador $\diamond$ | Organiza<br>Comprad |
|             |                                                              |                                                                                      |                     |

### (2) Se listará las Órdenes de Compra enviadas por su Cliente.

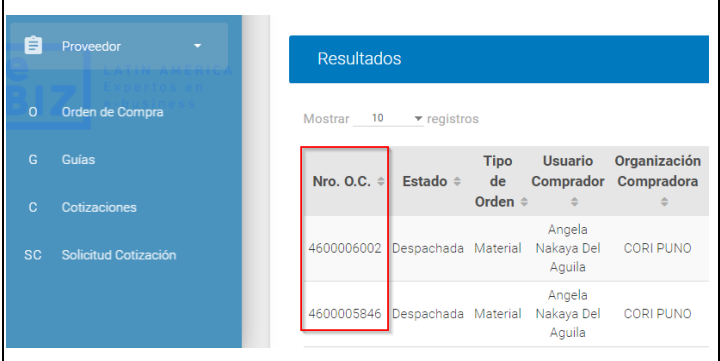

#### (2.1) Estados de la OC:

Emitida: Enviada por el Cliente.

Visualizada: Pendiente de aceptación o rechazo. Aceptada: Aceptada por el proveedor.\* Despacho Parcial: Despechada parcialmente. Despachada: Despechada en su totalidad.

\*La aceptación de la Orden de Compra es obligatoria para la entrega de la mercadería. (3) Cabe resaltar que también podrá realizar la búsqueda de una Orden específica mediante el número o utilizando los filtros disponibles.

#### Buscar Orden de Compra \* Orden de compr Estado Tino Orden de Con 1600006205 TODOS Fecha Registro Del al 14/08/2019 13/09/2019 BUSCAR Resultados Mostrar 10 🔻 registros Tipo de Usuario Organización Versión Nro. O.C. Estado Atención A 🗘 Total Orden Comprador Compradora ERICK VALENCIA V No Angela Nakava USD MINERO 95308343 4600006205 Material 5 visualizada Del Aguila 3.540.0 HORIZONTE S.A. evalencia@jvsingenieros.com

(4) Para visualizar mayor detalle de la Orden de Compra deberá dar clic en el botón "Acciones".

| 00006205               | TODOS      | * | Tipo Orden de Compra |  |  |  |
|------------------------|------------|---|----------------------|--|--|--|
| cha Registro Del       | al         |   |                      |  |  |  |
| /08/2019               | 13/09/2019 |   | BUSCAR LIMPIAR       |  |  |  |
| Resultados             |            |   |                      |  |  |  |
| Mostrar 10 ▼ registros |            |   |                      |  |  |  |

HORIZONTE S.A.

 $\ensuremath{\mathbb C}$  2020 eBIZ Latin America. Todos los derechos reservados.

3,540.0000

Del Aguila

vieualizada

(4.1) Nos mostrará el siguiente mensaje, el cual deberá leer y aceptar para continuar.

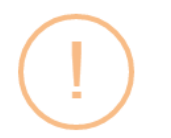

La visualización de la orden de compra implica su aceptación, salvo que sea rechazada en el plazo máximo de 24 horas desde que fue visualizada.

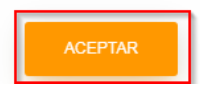

(5)Se mostrará el detalle de la Orden de Compra enviada por su cliente.

|                                                                                                    |                                                                           | Orden de              | Compra: 460000620 | 05                                                                |                                 |                                                                                                    |                                                                                              |                  |  |  |
|----------------------------------------------------------------------------------------------------|---------------------------------------------------------------------------|-----------------------|-------------------|-------------------------------------------------------------------|---------------------------------|----------------------------------------------------------------------------------------------------|----------------------------------------------------------------------------------------------|------------------|--|--|
| Organización Proveedora:                                                                                                    |                                                                           |                       |                   |                                                                   |                                 |                                                                                                    | Creado por:<br>Angela Nakaya Del Aguila                                                      |                  |  |  |
| RUC Pro                                                                                                    | oveedor:                                                                  | Código Prove          | edor:             | Fecha de<br>13/09/201                                             | Fecha de Emisión:<br>13/09/2019 |                                                                                                    | Versión OC:<br>5                                                                             |                  |  |  |
| Nro. Lic                                                                                                    | Licitación: Prioridad:<br>Alta                                            |                       |                   | Petición                                                          | Oferta (RFQ):                   | Nro. Cotización:                                                                                      |                                                                                              |                  |  |  |
| Términos Entrega:<br>Se aceptan despachos parciales.<br>Paquetes cerrados, conformidad y<br>revisión final en almacén principal de la<br>unidad minera. |                                                                           |                       |                   | . 102 INT. 5-6 URB.<br>T. CDRA. 35 AV. JAVIER<br>SAN BORJA - LIMA |                                 | Fecha Autorización:<br>13/09/2019                                                                     |                                                                                              |                  |  |  |
| Atención a:                                                                                                    |                                                                           |                       |                   |                                                                   |                                 | Preparada por:<br>Srta. Angela Nakaya Del Agui<br>Teléfono: 6181000/1102<br>Correo: anakaya@cmh.com.p |                                                                                              |                  |  |  |
| Facturar a:<br>CONSORCIO MINERO HORIZONTE S.A. 20136150473 JR. CRANE NRO. 102 INT. 5-6<br>URB. JACARANDA - SAN BORJA - LIMA                             |                                                                           |                       |                   |                                                                   |                                 |                                                                                                    | Recepción de Factura:<br>JR. CRANE NRO. 102 INT. 5-6<br>URB. JACARANDA - SAN<br>BORJA - LIMA |                  |  |  |
| Condici<br>Moneda<br>Forma o<br>Fecha d<br>Fecha fi                                                                                                    | ones:<br>I: USD<br>de Pago: FACTL<br>le inicio de cont<br>in de contrato: | IRA 30 DIAS<br>trato: |                   |                                                                   |                                 |                                                                                                    |                                                                                              |                  |  |  |
| Posición                                                                                                    | Descripción o                                                             | del producto          | Cant.             | Unid.                                                             | Precio<br>Unitario              | Total                                                                                                 | IGV                                                                                          | Fecha<br>Entrega |  |  |
| 10                                                                                                    | PEGAMENTO<br>PF412 4" X 12'<br>Código: 10-00<br>Comentario:               | PIPE WRAP             | 2                 | CJ                                                                | 0.00                            | 1985-0885                                                                                             | 0.0000                                                                                       | 16/09/201        |  |  |
| 20                                                                                                    | PEGAMENTO<br>PF212 2"X12'<br>Código: 10-00<br>Comentario:                 | PIPE WRAP<br>005090   | 2                 | CJ                                                                | 75.888                          | 048-890                                                                                               | 0.0000                                                                                       | 16/09/201        |  |  |
| Aprobado                                                                                                    | o por:                                                                    | -                     | ALC: N            | VALOR D<br>IMPUEST<br>VALOR T                                     | E VENTA (USD<br>OS (18%)        | )                                                                                                    |                                                                                              |                  |  |  |

(6) Después de su revisión, usted podrá "Aceptar" o"Rechazar" la Orden de Compra.

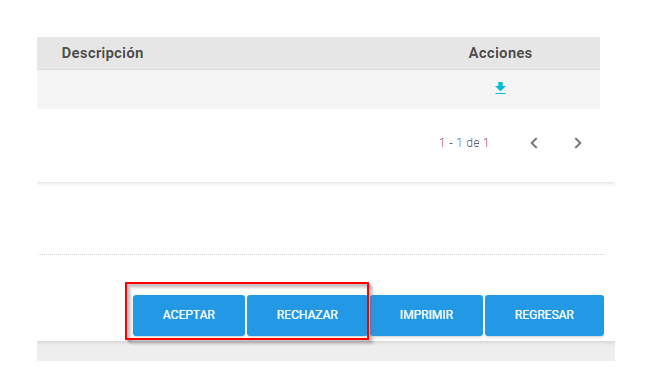

#### Mesa de Ayuda:

Si desea formular alguna consulta adicional por favor contactarse a través de los siguientes medios:

- E-mail: soluciones@ebizlatin.com
- Chat: <u>https://ebiz.pe/chat/popup\_chat.html</u>
- WhatsApp Corporativo: 954 614 850
- Central: (511) 518-3360 anexo 601

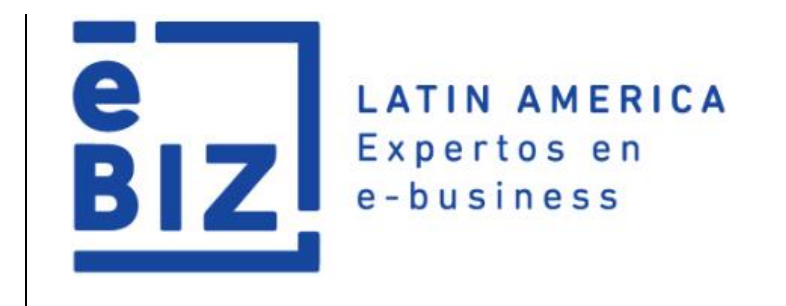

## Guía Rápida

# MÓDULO DE ORDEN DE COMPRA

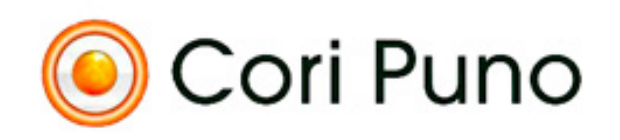

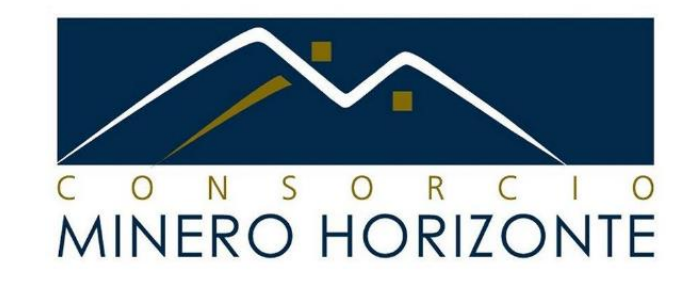